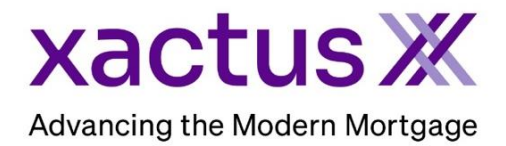

## How to Edit a Fraud ReportX Within Xactus360

1. Start by logging into Xactus360 and opening the borrower's file from the home page.

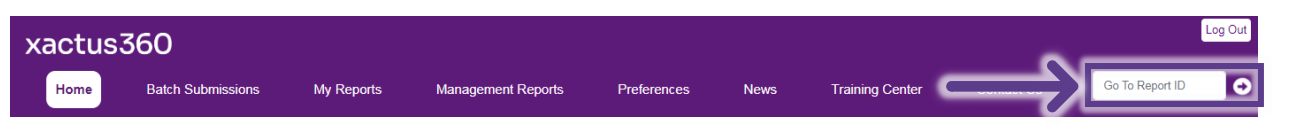

2. On the right-hand side click View Report.

| Fraud Re                   | portX                       |            |               |                     |                       |
|----------------------------|-----------------------------|------------|---------------|---------------------|-----------------------|
|                            |                             |            |               |                     | View Report           |
| Ordered Date<br>07-17-2023 | <b>Report ID</b><br>6999759 | Pac<br>FR) | kage<br>(_ALL | Status<br>Completed | Loan Number           |
| orrower Details            |                             |            |               |                     |                       |
| Borrowers                  | Name                        |            | SSN           | Address             |                       |
| Borrower 1                 | NICKIE GREEN                |            | 123-00-3333   | 100 TERRACE AV,V    | VEST HAVEN, CT, 06516 |

3. Scroll to the section you need to edit and click Update.

| liskIndicator 1   | Medium                    | The input SSN is invalid                                                                  | Caution                       | Update        |
|-------------------|---------------------------|-------------------------------------------------------------------------------------------|-------------------------------|---------------|
| liskIndicator 2   | Medium                    | The input SSN/TIN may have been miskeyed                                                  | Caution                       | Update        |
| liskIndicator 3   | Medium                    | Unable to verify phone number                                                             | Caution                       | Update        |
| liskIndicator 4   | Medium                    | The input phone number is potentially invalid                                             | Caution                       | Update        |
| liskIndicator 5   | Medium                    | The input date-of-birth was missing or incomplete                                         | Caution                       | Update        |
| ollow-up Action 1 |                           | Verify phone (Directory Assistance, utility bill)                                         |                               |               |
| ollow-up Action 2 |                           | Verify name with Address (via DL, utility bill, Directory Assistance, paycheck stub, or   | r other Government Issued ID) |               |
| ollow-up Action 3 |                           | Verify name with Social (via SSN card, DL if applicable, paycheck stub, or other Gov      | ernment Issued ID)            |               |
| OPERTY DETAIL     | REPORT - 100 TE<br>Medium | ERRACE AV, WEST HAVEN, CT 06516<br>Subject property county reported on FEMA disaster list | Caution                       | <u>Update</u> |
|                   |                           |                                                                                           |                               |               |
| RTICIPANT DETA    | IL REPORT                 |                                                                                           |                               |               |

4. Then, change the status of the Risk Indicator and type a comment. Once complete, click Update.

| Status             |                   |   |
|--------------------|-------------------|---|
| Cleared            |                   | ~ |
| Comment            |                   |   |
| Confirmed by Socia | al Security Card. |   |

5. This note will now be displayed on the report for all future viewings.

|                |               | SUMMARY OF FINDINGS                                                                                                    |              |         |        |  |
|----------------|---------------|----------------------------------------------------------------------------------------------------|--------------|---------|--------|--|
| ORROWER DETAIL | REPORT - NICK | IE GREEN<br>The input SSN is invalid                                                                                                    |              | Cleared | Update |  |
|                |               | Note Log:<br>Xactus Demo , 07/17/2023 , 02:46:59 PM - Status Change Caution -> Cleared<br>Xactus Demo , 07/17/2023 , 02:46:59 PM- Confirmed by Social Security Card. | $\leftarrow$ |         |        |  |

6. There is an additional section at the bottom of Summary of Findings to input any other information needed to clear the Risk Indicators. This section is called REMARKS. To add a new remark, click Add Comments.

| RiskIndicator 1                                                               | Medium                    | The input SSN is invalid                                                                                                    | Caution               | Update        |
|-------------------------------------------------------------------------------|---------------------------|----------------------------------------------------------------------------------------------------|-----------------------|---------------|
| RiskIndicator 2                                                               | Medium                    | The input SSN/TIN may have been miskeyed                                                                                                    | Caution               | Update        |
| RiskIndicator 3                                                               | Medium                    | Unable to verify phone number                                                                                                    | Caution               | Update        |
| RiskIndicator 4                                                               | Medium                    | The input phone number is potentially invalid                                                                                                    | Caution               | Update        |
| RiskIndicator 5                                                               | Medium                    | The input date-of-birth was missing or incomplete                                                                                                    | Caution               | Update        |
| Follow-up Action 1                                                            |                           | Verify phone (Directory Assistance, utility bill)                                                                                                    |                       |               |
| Follow-up Action 2                                                            |                           | Verify name with Address (via DL, utility bill, Directory Assistance, paycheck stub, or other                                                                                          | Government Issued ID) |               |
|                                                                               |                           |                                                                                                    | Li Limi               |               |
| Follow-up Action 3                                                            |                           | verity name with Social (via SSN card, DL if applicable, paycheck stub, or other Governmen                                                                                             | nt Issued ID)         |               |
| Follow-up Action 3<br>ROPERTY DETAIL R<br>RiskIndicator 1                     | REPORT - 100 TE           | venty name with Social (via SSN card, DL if applicable, paycheck stub, or other Governmer<br>ERRACE AV, WEST HAVEN, CT 06516<br>Subject property county reported on FEMA disaster list | Caution               | <u>Update</u> |
| Follow-up Action 3<br>ROPERTY DETAIL R<br>RiskIndicator 1<br>ARTICIPANT DETAI | REPORT - 100 TE<br>Medium | venty name with Social (via SSN card, DL if applicable, paycheck stub, or other Governmer<br>ERRACE AV, WEST HAVEN, CT 06516<br>Subject property county reported on FEMA disaster list | Caution               | Update        |

7. Type a remark in the box and click Update to save.

| Add Co         | mment         |
|----------------|---------------|
| Comment        |               |
| SSN Risk Indic | ator Cleared. |
|                | Cancel        |
|                | Cancer        |

PLEASE LET US KNOW IF YOU HAVE ANY QUESTIONS OR CONCERNS AND WE WILL BE HAPPY TO HELP.